- 1) Open the SmartLMS: https://edu.hse.ru/my/
- 2) In the "My courses" catalogue find the course "YO «your programme's name"

| Вышка Smart<br>Digital LMS | Home Dashboard My courses                     |
|----------------------------|-----------------------------------------------|
| 1                          | My courses                                    |
|                            | Course overview                               |
|                            | Starred • Search Sort by course name • Card • |
|                            | Учебные офисы                                 |
|                            |                                               |
|                            | ★ УО Экономика и экономическая политика       |
|                            | Show All x                                    |
|                            |                                               |

3) Find the required topic (e.g. Seminar groups for 1<sup>st</sup> year) and select one of the courses/subtopics in it.

| But Smart Home Dashboard My courses          |                                                                | 400 |
|----------------------------------------------|----------------------------------------------------------------|-----|
| Course Participants Grades                   | Competencies                                                   |     |
| ×                                            | Объявления                                                     |     |
| ✓ General                                    |                                                                |     |
| Объявления                                   | 🗸 Запись в семинарские группы 1 курс / Seminar groups 1st year |     |
| <ul> <li>Запись в семинарские гру</li> </ul> |                                                                |     |
| Эконометрика (базовый ур                     | Эконометрика (базовый уровень) РУС                             |     |
| Есополнентся Абуалсев Еміс                   |                                                                |     |
| Microeconomics ENG                           | Econometrics Advanced ENG                                      |     |
| ✓ Запись на пересдачи за 3                   |                                                                |     |
| Econometrics (Advanced) K                    | Микрозкономика РУС                                             |     |
|                                              | Microeconomics ENG                                             |     |
|                                              | ✓ Запись на пересдачи за 3-4 модуль 22-23                      |     |
|                                              | Econometrics (Advanced) Kotyrio Elena                          |     |
|                                              |                                                                |     |

4) Select one of the time slots and press REGISTER.

|                                                       | Econometrics Advanced ENG                                                                                                    |
|-------------------------------------------------------|----------------------------------------------------------------------------------------------------|
| General                                               | For tracks: Applied, Research                                                                                                    |
| Запись в семинарские гру                              | Groups                                                                                                    |
| Эконометрика (базовый ур<br>Econometrics Advanced ENG | ID of slot 4985 - WED 14-40 - 16-00<br>4986 - WED 16-20 - 17-40                                                                           |
| Микроэкономика РУС<br>Microeconomics ENG              |                                                                                                    |
| ' Запись на пересдачи за 3                            | Name                                                                                                    |
| Econometrics (Advanced) K                             | Starting date FROM                                                                                                    |
|                                                       | Available groups only                                                                                                    |
|                                                       | Search Cancel                                                                                                    |
|                                                       | Download table data as Comma separated values (.csv)                                                                                      |
|                                                       | ID of Starting Starting Time limit Maximum number of Number of slot Name date time (minutes) participants participants Commentary Actions |
|                                                       | 4985 WED 14-40 - 28 0 SLABOLITSKIY Register                                                                                               |

While the register period is open, you can cancel your application and register for a different time slot.

| Bauuka Smart Home Dashboard My courses                                          |                                                                                                    | A 9    |
|---------------------------------------------------------------------------------|----------------------------------------------------------------------------------------------------|--------|
| x                                                                               | Groups                                                                                                    |        |
| ✓ General                                                                       | You are registered in Group WED 14-40 - 16-00 c starting date 01.01.70 03:00 c                                                               | Cancel |
| Объявления<br>У Запись в семинарские гру                                        | ID of slot 4985 - WED 14-40 - 16-00<br>4986 - WED 16-20 - 17-40                                                                              |        |
| Эконометрика (базовый ур                                                        |                                                                                                    |        |
| Econometrics Advanced ENG<br>Микроэкономика РУС                                 | Name                                                                                                    |        |
| Microeconomics ENG                                                              | Starting date FROM                                                                                                    |        |
| <ul> <li>Запись на пересдачи за 3</li> <li>Econometrics (Advanced) К</li> </ul> | Starting date TO                                                                                                    |        |
|                                                                                 | Available groups only                                                                                                    |        |
|                                                                                 | Search Cancel                                                                                                    |        |
|                                                                                 | Download table data as Comma separated values (.csv) + Download                                                                              |        |
|                                                                                 | ID of Starting Starting Time limit Maximum number of Number of<br>slot Name date time (minutes) participants participants Commentary Actions |        |
|                                                                                 | 4985 WED 14-40 - 28 1 SLABOLITSKIY Cancel<br>16-00 ILYA Cancel                                                                               |        |
|                                                                                 | 4986 WED 16-20 - 28 0 SLABOLITSKIY<br>17-40 ILYA Register                                                                                    |        |